# **Colleague Self Service Users Guide**

# Instructions for Approving Electronic Time Sheets

### **Student Employees**

Sign into Self Service (https://collss-prod.hamilton.edu/Student/Account/Login)

Select *Employee* and then *Time Approval* to access your pending time sheets.

| Hello, Welcome to Colleague Self-Service!<br>Choose a category to get started.                                                |                                                           |  |  |  |  |  |  |
|----------------------------------------------------------------------------------------------------|-----------------------------------------------------------|--|--|--|--|--|--|
| Employee<br>Here you can view your tax form consents, earnings statements, banking information, timecards and leave balances. |                                                           |  |  |  |  |  |  |
| Welcome to Colleague Employee Self-Service!                                                                                   |                                                           |  |  |  |  |  |  |
| Tax Information<br>Here you can change your consent for e-delivery of tax information.                                        | Here you can fill out your timecards.                     |  |  |  |  |  |  |
| Time Approval                                                                                                    | Barnings Statements                                       |  |  |  |  |  |  |
| Here you can approve or reject timecards for the people you supervise                                                         | Here you can view your earnings statement history.        |  |  |  |  |  |  |
| Employee Proxy                                                                                                    | Leave                                                     |  |  |  |  |  |  |
| Here you can delegate certain types of work tasks to another employee.                                                        | Here you can view your leave balances and leave requests. |  |  |  |  |  |  |
| Leave Balances                                                                                                    | Time History                                              |  |  |  |  |  |  |
| Here you can approve or reject leave requests for people you supervise.                                                       | Here you can view your paid timecards.                    |  |  |  |  |  |  |
| Time History (Supervisor)                                                                                                    | Position History                                          |  |  |  |  |  |  |
| Here you can view paid timecards for the people you supervise.                                                                | Here you can view a list of your positions.               |  |  |  |  |  |  |
| Bipend History                                                                                                    | Current Benefits                                          |  |  |  |  |  |  |
| Here you can view a list of your stipends.                                                                                    | Here you can view all your current benefits.              |  |  |  |  |  |  |

- Employees now have the ability to "Unsubmit" any time sheet that requires corrections prior to your approval.
- You will receive an email for every time sheet "Submitted" and "Unsubmitted" by your employee(s).
- Student time sheets for the pay period are managed weekly rather than by pay period. Which means that students will now have two time sheets per pay period. Both time sheets will still be due every other Monday following the Student Employment Payroll Calendar. If students only work one week of a pay period, they still need to submit both time sheets. The unworked week should be submitted with zero hours.
- Supervisors will approve <u>both</u> time sheets for the pay period even if one of the weeks has <u>zero</u> hours.

Use the "Filter" section to search by person, pay cycle, or time card status.

If you are unable to find an employee, please be sure to clear all filters. "Clear Search" under the Employee search and/or the "Reset Filters" under the Status.

| Time Approval <                                                                                                    |                                               |                                   |                                          |                          |               |                |                     |
|----------------------------------------------------------------------------------------------------|-----------------------------------------------|-----------------------------------|------------------------------------------|--------------------------|---------------|----------------|---------------------|
| 7 Filter                                                                                                    |                                               |                                   |                                          |                          |               |                |                     |
| Search for Employee Employee Name or ID Q                                                                                                    | K K Page 1 of                                 | 1 > 1                             |                                          |                          |               |                | Total: 1            |
| Clear Search                                                                                                    | Pay Cycle Pay Pe                              | riod Due By                       | Status                                   | Total Hours              | Regular Hours | Overtime Hours | Additional<br>Hours |
| Pay Cycles                                                                                                    |                                               | •                                 |                                          |                          |               |                | Tatal 1             |
| Status                                                                                                    | K Page 1 of                                   |                                   |                                          |                          |               |                | Total. 1            |
| Submitted Complete Complete Co | ed" status for this filter to work correctly. | If one time card is submitted and | one is not complete / no time entered it | t will not show in filte | red results.  |                |                     |
| Reset Filters Apply Filters                                                                                                    |                                               |                                   |                                          |                          |               |                |                     |

If a student has multiple positions you will see the total hours for all positions on the summary page. Click "View" to detail your department time sheet.

| Fime Approval                                                                       |             |                       |                  |                 |             |                |                             |                  |
|-------------------------------------------------------------------------------------|-------------|-----------------------|------------------|-----------------|-------------|----------------|-----------------------------|------------------|
| ि⊽ Filter                                                                           |             |                       |                  |                 |             |                |                             |                  |
| Search for Employee Employee Name or ID Q                                           | N C Page    | 1 of 1 > D            |                  |                 |             |                |                             | Total: 1         |
| Clear Search                                                                        | Pay Cycle   | Pay Period            | Due By           | Status          | Total Hours | Regular Hours  | Overtime Hours              | Additional Hours |
| Pay Cycles                                                                          | ^ Dhoul     | •••••                 |                  |                 |             |                |                             |                  |
| <ul> <li>✓ Bi-Weeky</li> <li>✓ 2/21/2022 - 3/6/2022</li> </ul>                      | V Bi-Weekly | 02/21/2022-03/06/2022 | 3/9/2022 4:30 PM | No Time Entered | 0.00        | 0.00<br>V Appr | 0.00<br>ove (1) Reject (20) | 0.00<br>Comment: |
| Status                                                                              | N C Page    | 1 of 1 > D            |                  |                 |             |                |                             | Total: 1         |
| Submitted ()<br>Not Complete ()<br>No Time Entered ()<br>Approved ()<br>Rejected () |             |                       |                  |                 |             |                |                             |                  |
| Reset Filters Apply Filters                                                         |             |                       |                  |                 |             |                |                             |                  |

• To fully access the employee's time sheet, click the *View* button.

| Week 01/24/2022 - 01/30/2022<br>51.00 Total hours<br>Approved                                                            | Click<br>week                                       | to move t<br>of the pa | o the sec<br>y period | ond      |          | Sa       | ved Save Other A | Actions Y Approve |
|----------------------------------------------------------------------------------------------------|-----------------------------------------------------|------------------------|-----------------------|----------|----------|----------|------------------|-------------------|
| 8AYASSTDIGMED • Student Assistant, Digital M<br>Waterman, Jarren M. • Communications<br>1.00   Approved                  | ledia                                               |                        |                       |          |          |          |                  | ^                 |
| Earn Type                                                                                                    | Mon 1/24                                            | Tue 1/25               | Wed 1/26              | Thu 1/27 | Fri 1/28 | Sat 1/29 | Sun 1/30         | Total             |
| Work Schedule                                                                                                    | 0.00                                                | 0.00                   | 0.00                  | 0.00     | 0.00     | 0.00     | 1.00             | 1.00              |
| Student Wages                                                                                                    | 00:00 AM                                            | 00:00 AM               | 00:00 AM              | 1:30 AM  | 00:00 AM | 00:00 AM | 00:00 AM         | 1.00              |
|                                                                                                    | 00:00 AM                                            | 00:00 AM               | 00:00 AM              | 2:30 AM  | 00:00 AM | 00:00 AM | 00:00 AM         |                   |
| Position Total Hours:                                                                                                    | 0.00                                                | 0.00                   | 0.00                  | 1.00     | 0.00     | 0.00     | 0.00             | 1.00              |
| 2AYSTDNTEMPLOY • Student Employment Assi<br>Moskal, Anna • Human Resources<br>1.50   Submitted                           | stant (non-managed position)                        |                        |                       |          |          |          |                  | ~                 |
| 3AYASSTFRENCH + French Student Assistant (n<br>Carrock, Gary A. + French<br>0.00   Submitted                             | ion-managed position)                               |                        |                       |          |          |          |                  | ~                 |
| 3AYASSTQUANLIT • Quantitative Literacy Stude<br>Campione, Samantha L. • Quantitative and Symbolic R<br>1.75   [Approved] | ent Assistant (non-managed posi<br>leasoning Center | tion)                  |                       |          |          |          |                  | ~                 |
| 5AYASSTADMIS • Admission Student Assistant<br>Moskal, Anna • Admission<br>46.75   Approved                               | (non-managed position)                              |                        |                       |          |          |          |                  | ~                 |

You will not approve "Non Managed Positions" by clicking on the approve button.

Veek 02/21/2022 - 02/27/2022 0.00 Total hours MED • Student Assistant, Digital Media en M. • Communications Wed 2/23 Work Schedule 0.00 0.00 0.00 0.00 0.00 0.00 Student Wages 0.00 00:00 AM 00:00 AM 00:00 AM 00:00 AM 00:00 AM 00:00 AM 00:00 AM 00:00 AM + Additional Time 0.00 0.00 0.00 0.00 Position Total Hour 0.00 0.00 0.00 0.00 2AYSTDNTEMPLOY • Student Moskal, Anna • Human Resources SAYASSTFRENCH • Fri Carrock, Gary A. • French 0.00 | No Time -

Select *Other Actions* to reject, unapproved, or add a comment to a time sheet.

- If your employee needs to correct a time sheet that you have already approved, you can choose "Unapproved" from the "Other Actions" drop down.
- If a time sheet is incorrect and needs to be corrected by the employee, you can choose to "Reject" their time sheet. You will be prompted to leave a comment for the employee which is automatically emailed to the employee for their reference. (This can only be done before the employee time entry deadline of 10 AM on Monday)
- If changes need to be made after the employee time entry deadline, the supervisor can make the adjustment and approve the time sheet.
  - Supervisors should add a comment explaining the change made to the employee's time sheet. Once the comment is saved, the employee will receive an automated email of the comment for their reference.

#### Set up a Proxy Approver

Supervisors in Self-Service can designate another employee to act as their proxy. Which grants the employee access to approve an employee's time sheet on their behalf.

### To access select *Employee Proxy*.

| Employment         Employee         Employee Overview           Welcome to Colleague Employee Self-Service!         Image: Colleague Employee Self-Service!         Image: Colleague Employee Self-Service! |                                     |    |                                                                           |         |
|----------------------------------------------------------------------------------------------------|-------------------------------------|----|---------------------------------------------------------------------------|---------|
| Tax Information<br>Here you can change your consent for e-delivery of tax information.                                                                                                    |                                     | Ć  | Time Entry<br>Here you can fill out your timecards.                       |         |
| Time Approval<br>Here you can approve or reject timecards for the people you supervise                                                                                                    |                                     | \$ | Earnings Statements<br>Here you can view your earnings statement history. |         |
| Employee Proxy<br>Here you can delegate certain types of work tasks to another employee.                                                                                                    |                                     |    | Leave<br>Here you can view your leave balances and leave ree              | juests. |
| Leave Balances<br>Here you can approve or reject leave requests for people you supervise.                                                                                                    |                                     |    | Time History<br>Here you can view your paid timecards.                    |         |
| Time History (Supervisor)<br>Here you can view paid timecards for the people you supervise.                                                                                                    |                                     |    | Position History<br>Here you can view a list of your positions.           |         |
| Stipend History<br>Here you can view a list of your stipends.                                                                                                    |                                     |    | Current Benefits<br>Here you can view all your current benefits.          |         |
| Employment · Employee · Employee Proxy Employee Proxy                                                                                                    |                                     |    |                                                                           |         |
| Active Proxies                                                                                                    |                                     |    |                                                                           |         |
| You have no active proxies.                                                                                                    |                                     |    |                                                                           | _       |
| + Add Prove                                                                                                    | Add Employee Proxy                  |    |                                                                           |         |
|                                                                                                    | Select Proxy Type*                  |    |                                                                           |         |
|                                                                                                    |                                     |    |                                                                           |         |
|                                                                                                    | Effective Date*                     |    | Revoke Date                                                               |         |
|                                                                                                    | 6/8/2022                            |    | M/d/yyyy                                                                  | •       |
|                                                                                                    | Search for Proxy*                   |    | . Tory access cries of 12.01 Aim on this date.                            |         |
|                                                                                                    | Search for Employee to Act as Proxy | Q  |                                                                           |         |
|                                                                                                    | Cancel                              |    | Add Proxy                                                                 |         |

- Select "Add Proxy"
- Select "Time Approval" from the drop down menu
- Enter the Effective Dates and Name of the person you would like to approve time sheets.
- Select "Add Proxy"